## **ISI-business wird noch sicherer!**

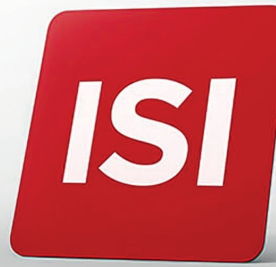

Neuerungen bei Login und Autorisierung von Aufträgen im ISI-business. Wir erhöhen die **Sicherheitsstandards nach den neuen PSD2-Bestimmungen**.

## **LOGIN:** 4 SCHRITTE ZUM EINSTIEG INS ISI-BUSINESS MIT DEM NEUEN **ISI-key**.

**1. Gehen Sie** auf die Internetseite **sparkasse.it** und **klicken Sie auf "ISI login" oben rechts.** 

ISI

login

**2. Geben Sie** unter ISI-business den **Firmencode (AID)**, den **Benutzernamen** und das **Password** ein und klicken Sie auf **ANMELDEN**.

| Firmencode (AID) Benutzername Password |
|----------------------------------------|
| Benutzername Password                  |
| Password                               |
|                                        |
| ANMELDEN                               |

**3. Drücken Sie die Taste 1 auf Ihrem ISI-key** ein paar Sekunden lang. Es wird ein 6-stelliger Code generiert.

| CONTACT CENTER<br>TEL 840 052 052 |
|-----------------------------------|
|                                   |
| 4 5 6                             |
| 7 8 9                             |

**4. Geben Sie** den 6-stelligen Code im **ISI-business ein und klicken Sie auf ANMELDEN.** 

| Bitte geben Sie<br>folgenden        | en Code vom<br>key eingeben | 625 016 | Um Zugang zum System zu<br>erhalten, muss der Firmenkodex,<br>der Benutzername und das<br>Passwort eingegeben verden. |
|-------------------------------------|-----------------------------|---------|----------------------------------------------------------------------------------------------------|
| Login-Code im<br>nline Banking ein: |                             |         | Informationen:                                                                                                    |
| 625 016                             |                             |         | Nach 3 Fehlversuchen wird der<br>Zugang automatisch blockiert.                                                        |
|                                     | Anmelden                    |         |                                                                                                    |
| Fertig                              |                             |         |                                                                                                    |
| 0                                   |                             |         |                                                                                                    |
| 2 3                                 |                             |         |                                                                                                    |
|                                     |                             |         |                                                                                                    |
| 5 6                                 |                             |         |                                                                                                    |
| 56                                  |                             |         |                                                                                                    |
| 56                                  |                             |         |                                                                                                    |
| 5 6<br>8 9<br>0                     |                             |         |                                                                                                    |
| 5 6<br>8 9<br>0                     |                             |         |                                                                                                    |

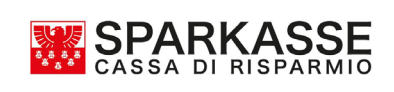

## **GENEHMIGUNG AUFTRÄGE:** 2 SCHRITTE ZUR AUTORISIERUNG VON AUFTRÄGEN IM ISI-BUSINESS.

Geben Sie den Auftrag im ISI-business ein und klicken Sie auf Autorisieren und Weiter. Es öffnet sich das Autorisierungsfenster.

| Anschließend geben S<br>Es wird empfohlen na<br>Unstimmigkeiten unve | ie den vom ISI-ke<br>ch der Bestätig<br>rzüglich zu me | ey den unten angeget<br>-key erstellten 6stelli<br>ung immer die IBAN<br>Iden. | eenen roten Code<br>gen Code in das u<br>des Begünstigten | ein und bes<br>untensteher<br>zu kontrolli | stätigen Sie mit ok.<br>Ide Feld ein.<br>eren und eventuelle |
|----------------------------------------------------------------------|--------------------------------------------------------|--------------------------------------------------------------------------------|-----------------------------------------------------------|--------------------------------------------|--------------------------------------------------------------|
|                                                                      | 00052                                                  | 20123                                                                          | Zusammensetzung Code 🥥                                    |                                            |                                                              |
| 6stelliger Co                                                        | ode vom<br>ISI-key                                     |                                                                                |                                                           |                                            |                                                              |
|                                                                      |                                                        | Art der Aufstellung                                                            | Anzahl Aufträge                                           | Betrag                                     |                                                              |
|                                                                      |                                                        |                                                                                |                                                           |                                            |                                                              |

**1.** Drücken Sie die **Taste 2** des ISI-key für ein paar Sekunden. **Tippen Sie den roten Code** (7- bis 14- stellig), aus dem Autorisierungsfenster, **auf der Tastatur des ISI-keys ein**. Bestätigen Sie mit "Ok" indem Sie die **hellgraue Taste oben rechts drücken**.

|                                   |                                                                                                    | SPARKASSE      |
|-----------------------------------|----------------------------------------------------------------------------------------------------|----------------|
|                                   |                                                                                                    | Code eingeben: |
| 8 8 8 8<br>8 8                    | Autorisierung Autrrage                                                                                                    | 000520123      |
| CONTACT CENTER<br>TEL 840 052 052 | Injpel's de aufen rasset des JSFkey dei totten angegebenen toten Lober Due ein und besautgeri sie mit oo.<br>Anschließend geben Sie der vom ISF-key terstellten ostelligen Code in das untenstehende Feld ein.<br>Es wird empfohlen nach der Bestätigung immer die IBAN des Begünstigten zu kontrollieren und eventuelle<br>Unstimmigketen unverzuglich zu melden. | Abbrechen Ok   |
|                                   | 000520123 Zusammensetzung Code 🥥                                                                                                    |                |
| 1 2 3                             | 6stelliger Code vom<br>ISI-key                                                                                                    | 1 2 3          |
| 4 5 6                             | Art der Aufstellung Anzahl Aufträge Betrag                                                                                                    | 4 5 6          |
|                                   | SEPA-Uberweisung 1 123 EUR                                                                                                    |                |
| 0                                 | Bestätigen Abbrechen                                                                                                    | 0              |

**2.** Geben Sie den **6-stelligen Code**, der auf dem Display des ISI-key erscheint, in das vorgesehene Feld des Autorisierungsfensters im ISI-business ein. Klicken Sie auf **Bestätigen**.

| Zur autorisierung                      | Autorisierung Aufträge                                                                                                    |  |  |  |  |
|----------------------------------------|----------------------------------------------------------------------------------------------------|--|--|--|--|
| Online Banking<br>eingeben:<br>226 762 | Tippen Sie auf den Tasten des ISI-key den unten angegebenen roten Code ein und bestätigen Sie mit ok.<br>Anschließend geben Sie den vom ISI-key erstellten Sstelligen Code in das untenstehende Feld ein.<br>Es wird empfohlen nach der Bestätigung immer die IBAN des Begünstigten zu kontrollieren und eventuelle<br>Unstimmigkeiten unverzüglich zu melden. |  |  |  |  |
| Fertig                                 | 6stelliger Code vom<br>ISI-key 226762                                                                                                    |  |  |  |  |
| 1 2 3                                  | Art der Aufstellung     Anzahl Aufträge     Betrag       Q     SEPA-Überweisung     1     123 EUR                                                                                                    |  |  |  |  |
| 789                                    | Bestätigen Abbrechen                                                                                                    |  |  |  |  |

Der Auftrag wurde bestätigt und weitergeleitet.

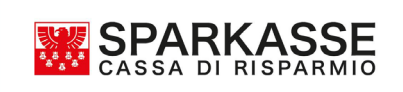